# **NETGEAR**<sup>®</sup> Installationsvejledning

### N150 trådløs router med 2 porte **WNR612**

Pakkens indhold:

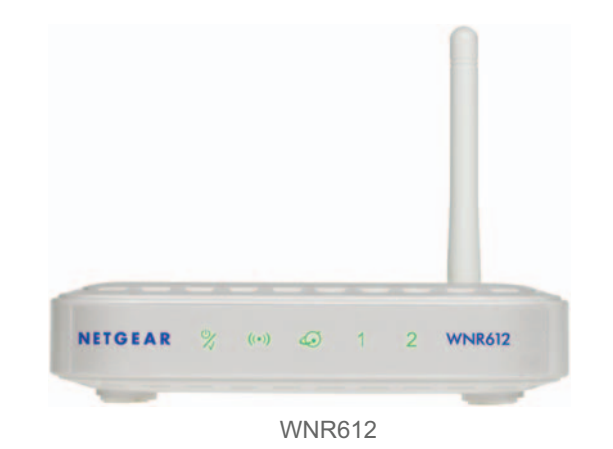

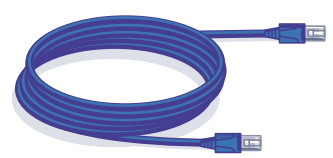

Ethernet-kabel

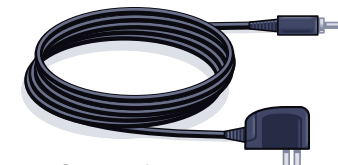

Strømadapter

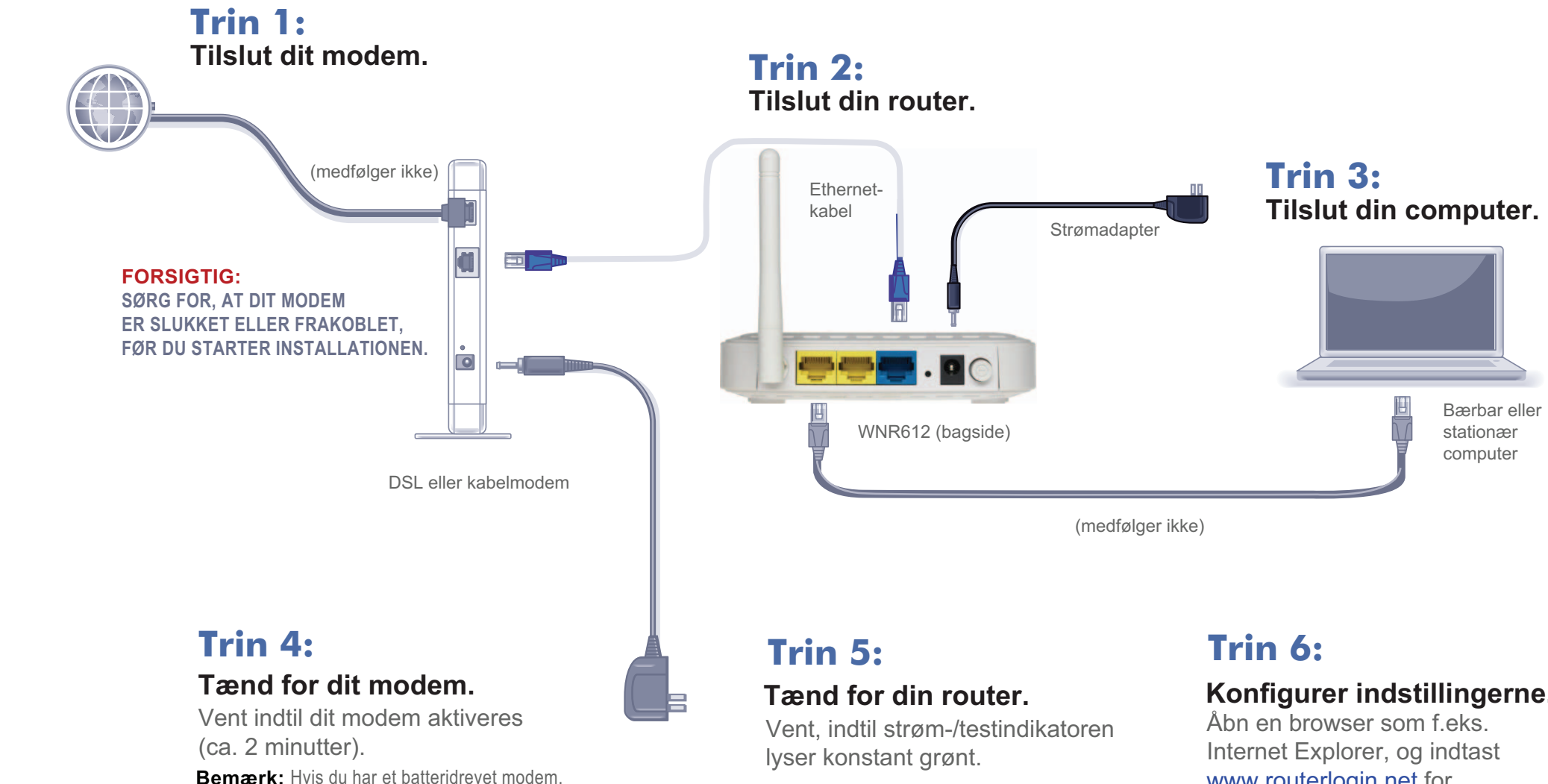

skal du trykke på nulstillingsknappen.

at aktivere modemmet igen.

I visse tilfælde kan det være nødvendigt at fjerne og derefter isætte batteriet for

### Konfigurer indstillingerne.

www.routerlogin.net for at afslutte opsætningen.

### Konfiguration af router

#### Konfigurer internetforbindelsen

1. I browserens adressefelt skal du indtaste http://www.routerlogin.net og klikke på Enter. Indtast admin under brugernavn og password under adgangskode.

Setup Wizard

Yes.

The Smart Setun Witzerd can detect the type of Internet connection that you have

Do you want the Smart Setup Wizard to try and detect the connection type now?

Account Name (If Required)

No. I want to configure the router myself.

Enter the required information below

DHCP DSL Internet Connection Detected

2. Setup Wizard registrerer din internetforbindelsestype. Følg veiledningen for at udføre din routers internetforbindelse.

#### Konfigurer trådløs sikkerhed

1. Som standard er WAN-indstillingen (internet-indstillingen) for din router indstillet til DHCP. Hvis din internetforbindelse er DHCP, skal du vælge Yes (ja) på skærmbilledet Setup Wizard og derefter klikke på Next (Næste).

Hvis din internetforbindelse er noget andet end DHCP (som f.eks. PPPoE), skal du vælge No (Nej) på skærmbilledet Setup Wizard og klikke på Next (Næste). Du kan enten konfigurere internetporten manuelt eller klikke på Setup Wizard på skærmbilledet NETGEAR Smart Wizard for at konfigurere internetporten ved hiælp af guiden Smart Wizard.

- 2. Smart Wizard registrerer din forbindelse og viser den. Klik på Next (Næste).
- 3. På skærmbilledet Static IP Address (Statisk IP-adresse) skal du indtaste et kontonavn og klikke på Apply (Anvend).

201-15008-01

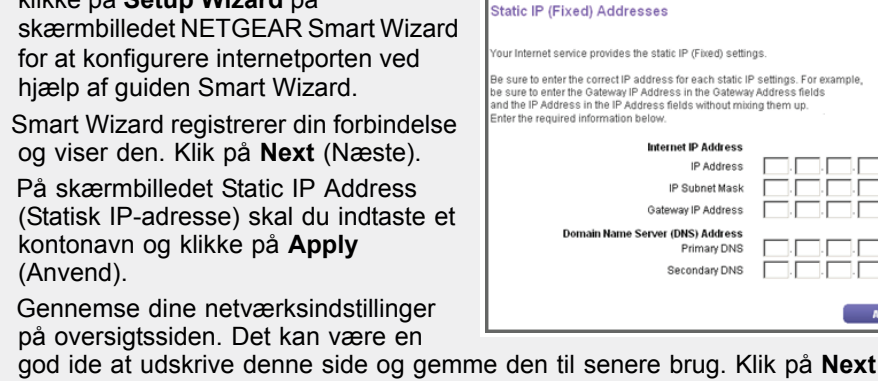

(())

god ide at udskrive denne side og gemme den til senere brug. Klik på Next (Næste) for at anvende alle indstillinger og følg fortsat instruktionerne i næste afsnit.

February 2012

Apply

Next

Apply

WNR612v3

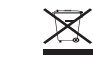

#### Slut trådløse enheder til din router

- 1. Åbn den software, der administrerer de trådløse forbindelser på den trådløse enhed, som du vil tilslutte til din router. (i Windows XP, f.eks., skal du gå til Kontrolpanel ->Netværksforbindelser, højreklikke på den trådløse enhed og vælge Vis tilgængelige trådløse netværk).
- 2. Den trådløse software scanner efter trådløse netværk i dit område. Find og vælg det netværksnavn, som du valgte, da du konfigurerede routeren.
- 3. Hvis dit netværk er sikkert, bliver du bedt om et adgangsord eller en netværksnøgle. Indtast adgangsordet, du valgte, og klik på Connect (Tilslut). Du er færdig med installationen.

Bemærk: Hvis din trådløse enhed understøtter WPS (Wi-Fi Protected Setup) -NETGEAR kalder denne metode for Push 'N' Connect - bliver du måske bedt om at trykke på en WPS-knap på routeren i stedet for at indtaste et adgangsord. Hvis dette er tilfældet, skal du gå til trin 4.

- 4. Tryk på WPS-knappen på routeren. Den ser sådan 🎧 eller sådan 🏧 ud.
- 5. Inden for 2 minutter skal du følge instruktionerne i den trådløse software på den trådløse enhed for at fuldføre WPS-processen. Din enhed vil herefter være tilsluttet din router. Gentag denne proces for at tilføje andre trådløse enheder.

Bemærk: Dit netværksnavn, sikkerhedsmetode og adgangsord skal være det samme på alle trådløse enheder, som er koblet til din router.

Indtast dine trådløse oplysninger her:

Trådløst netværksnavn (SSID)

#### Trådløs sikkerheds-adgangsord

Hvis du glemmer dit adgangsord, skal du tilslutte en computer til routeren ved hjælp af et Ethernet-kabel, logge på http://www.routerlogin.net og indtaste standardbrugernavnet (admin) og adgangskoden (password).

Gendan fabriksindstillinger: For visse routere skal du muligvis først gendanne fabriksindstillingerne og derefter konfigurere dit adgangsord. Hvis du vil gendanne fabriksindstillingerne, skal du bruge en papirklip til at trykke på den forsænkede nulstillingsknap på bagsiden, indtil strøm/test-lyset blinker. Dette tager ca. 10 sekunder. Slip knappen, og vent på, at routeren genstarter. Log på med standardbrugernavnet (admin) og adgangskoden (password). Bemærk: Gendannelse af fabriksindstillinger sletter tilpassede indstillinger, og du mister de konfigurationer, der er gemt på enheden!

Dette symbol er blevet sat på WEEE-udstyret (Waste Electrical and Electronic Equipment) i henhold til EU-direktivet 2002/96. Hvis produktet bortskaffes inden for EU, skal det behandles og

genanvendes i henhold til regler defineret af de myndigheder, der administrerer WEEE-direktivet.

Indikatoraktivitet

## Punkt Strøm/test Trådløst

Internet (Blåt RJ-45- stik

LAN-porte (Gule RJ-45- stik)

### **Teknisk support**

vores telefoniske kundesupport.

NETGEAR. NETGEAR-logoet og Connect with Innovation er varemærker eller registrerede varemærker tilhørende of NETGEAR, Inc. og/eller dets datterselskaber i USA og/eller andre lande. Oplysningerne kan ændres uden varsel. Andre produktmærker og produktnavne er varemærker eller registrerede varemærker tilhørende deres respektive ejere. © 2012 NETGEAR, Inc. Alle rettigheder forbeholdes.

|   | Beskrivelse                                                                                                    |
|---|----------------------------------------------------------------------------------------------------|
|   | <ul> <li>Blinker grønt: Routeren udfører opstartsselvtest.</li> <li>Lyser grønt: Routeren er klar.</li> </ul>                                                                                                    |
|   | <ul> <li>Lyser grønt: Trådløs forbindelse oprettet.</li> <li>Blinker grønt: Data kommunikeres.</li> <li>Slukket: Den trådløse grænseflade er slået fra.</li> </ul>                                                                                                    |
| ) | <ul> <li>Lyser grønt: Den trådløse router har et gyldigt link på internettet ellerr WAN-porten.</li> <li>Blinker grønt: Data kommunikeres.</li> <li>Slukket: Der er ikke sluttet et Ethernet-kabel til modemmet.</li> </ul>                                                                                         |
|   | <ul> <li>Hvis en LAN-indikator ikke lyser, skal du kontrollere, at Ethernet-<br/>kablet er sat korrekt i i begge ender, og at computeren er tændt.</li> <li>Lyser grønt: Den lokale port er forbundet med en 10- eller<br/>100 Mbps-enhed.</li> <li>Blinker grønt: Data overføres ved 10 eller 100 Mbps.</li> </ul> |

Tak, fordi du har købt et produkt fra NETGEAR.

Når du har fuldført installationen og konfigurationen, skal du registrere dit produkt på http://www.NETGEAR.com/register. Du skal registrere produktet for at kunne bruge

ADVARSEL! Anbring ikke denne enhed oven på andet elektrisk udstyr, og anbring ikke andet elektrisk oven på denne enhed. Hold denne enhed væk fra varmekilder som f.eks. sollvs, varmeapparater, radiatorer eller andre A/V-modtagere eller -enheder, der afgiver varme.